# Plataforma de Defesa Sanitária Animal do Estado do Rio Grande do Sul (PDSA-RS)

Universidade Federal de Santa Maria (UFSM) Avenida Roraima, 1000 Santa Maria, Rio Grande do Sul Central de Atendimento (Whatsapp): (55) 99178-3427

# Manual de Uso - AVE FEM Portal Responsável Técnico (RT)

| Plataforma de Defesa Sanitária Animal do Estado do Rio Grande do Sul (PDSA-RS) | 1  |
|--------------------------------------------------------------------------------|----|
| PRIMEIRO ACESSO                                                                | 1  |
| Acesso a Plataforma                                                            | 1  |
| Criação da Primeira Senha                                                      | 1  |
| SEU PERFIL                                                                     | 2  |
| Edição de Perfil                                                               | 2  |
| Edição de Informações da Empresa                                               | 4  |
| MÓDULO AVE FEM                                                                 | 5  |
| Cadastro de Acesso ao Módulo                                                   | 5  |
| AVEFEM                                                                         | 6  |
| Cadastro de Ocorrências de Doenças                                             | 6  |
| Cadastro de Atividade de Vacinação                                             | 11 |
| Cadastro de Registro na Tabela Frango                                          | 16 |
|                                                                                |    |

## **PRIMEIRO ACESSO**

## Acesso a Plataforma

O acesso a plataforma PDSA-RS é feito através do site: https://pdsa-rs.com.br/rt

A plataforma é homologada para o navegador Google Chrome (Baixe o navegador aqui: <u>https://www.google.com/intl/pt-BR/chrome/</u>).

Caso sua empresa não esteja cadastrada no PDSA-RS, solicite o cadastro através da Central de Atendimento (Whatsapp): (55) 99178-3427

## Criação da Primeira Senha

Após a realização do cadastro na plataforma, você pode definir a sua primeira senha. Este processo pode ser utilizado em caso de esquecimento ou extravio de senha.

Para criar uma nova senha para a sua conta, acesse o PDSA-RS (<u>https://pdsa-rs.com.br/rt</u>) e clique em **Esqueci minha senha**. Preencha o formulário com o seu email de cadastro e clique em **Enviar Instruções**.

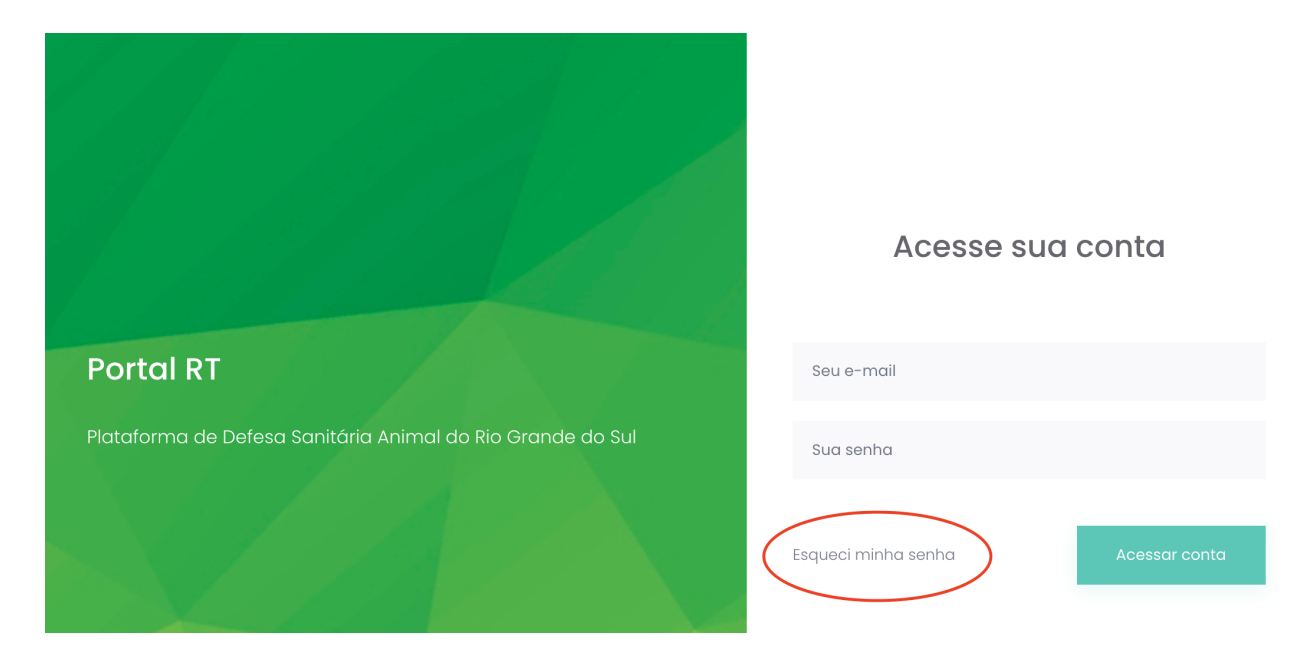

O PDSA-RS vai enviar um email com instruções para a definição da nova senha. Basta acessar o seu email e seguir estas instruções.

Não repasse suas informações de login (email e senha) a terceiros e armazene a senha em um local seguro. Todas as ações realizadas no sistema são registradas e são de responsabilidade do usuário que as executa.

## **SEU PERFIL**

## Edição de Perfil

A primeira ação que deve ser realizada no sistema é a conferência e edição de dados relacionados ao seu perfil. Para realizar esta edição, basta clicar no seu nome (1) e em perfil (2).

| ≡                |                                                                    |
|------------------|--------------------------------------------------------------------|
| 🔓 Página inicial | Péring inicial                                                     |
|                  | Perfil<br>Edite as 2 hações do seu perfil                          |
|                  | Editar informações da empresa > Edite as informações desta empresa |
|                  | Plataforma de Defesa Sanitária Animal do Estado do Ri              |
|                  |                                                                    |
|                  |                                                                    |
|                  |                                                                    |
|                  |                                                                    |
|                  |                                                                    |

Você será apresentado a tela de edição de cadastro (imagem a seguir). Você deve preencher todas as informações (exceto o email, que não pode ser editado) nesta tela e então clicar em **Salvar**.

|   |                 | Perfil Altere suas informações de perfil |                |
|---|-----------------|------------------------------------------|----------------|
|   |                 | Nome completo Informe seu nome completo  | Email          |
|   | Perfil          | Região do CRMV                           | CRMV           |
| ٥ | Endereço        | Telefone 1                               | Telefone 2     |
| ۶ | Alterar senha   | (DDD) + número                           | (DDD) + número |
| ÷ | Notificações    |                                          | Salvar         |
|   | Administrativos |                                          |                |

Mantenha o seu cadastro sempre atualizado com informações de contato. Estas informações são utilizadas para contato pela equipe da plataforma e serviço oficial.

# Edição de Informações da Empresa

Para realizar a conferência e edição de dados relacionados à empresa, basta clicar no seu nome (1) e em Editar Informações da empresa (2).

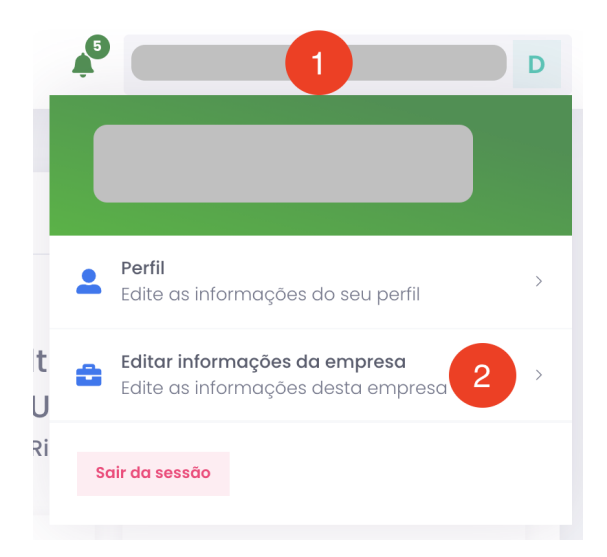

Você será apresentado à tela de edição de cadastro (imagem a seguir). Você deve preencher todas as informações (exceto o CNPJ/CPF, que não pode ser editado) nesta tela e então clicar em **Salvar**.

| 曲 Editar informações da empresa |      |            |        |          |       |        |   |
|---------------------------------|------|------------|--------|----------|-------|--------|---|
| Razão Social *                  |      |            |        |          | CNPJ  |        |   |
| Nome Fantasia                   |      | Telefone * |        |          | CEP * |        |   |
| Rua                             |      | Número     |        | Compleme | ento  |        |   |
| Bairro                          | UF * |            | Cidade |          |       |        |   |
|                                 | RS   | ~          |        |          |       |        | ~ |
|                                 |      |            |        |          |       | Salvar |   |

Mantenha o cadastro da empresa sempre atualizado. Estas informações são utilizadas para contato pela equipe da plataforma e serviço oficial.

# **MÓDULO AVE FEM**

## Cadastro de Acesso ao Módulo

#### **RT Representante:**

Se você é o RT representante da empresa, deve entrar em contato com a central de atendimento do PDSA-RS para solicitar a habilitação do módulo na sua conta.

#### **RTs Titulares ou Substitutos de Estabelecimentos:**

O RT representante da empresa é o responsável pela liberação do módulo AVE FEM para os outros RTs da empresa (se for o caso de mais de um RT).

Para realizar esta ação, o RT representante deve acessar o módulo de Gerenciamento de colaboradores, e na lista de RTs cadastrados (imagem abaixo), o usuário deve clicar em (1) para editar os módulos que aquele usuário terá acesso, e (2) marcar a caixa referente ao módulo do AVE FEM.

| =                |              | Editar módulos:      |                           |         | BRF S.A MA | RAU CORTE   PAMI | ELA CEMIN AN   | MARAL F |
|------------------|--------------|----------------------|---------------------------|---------|------------|------------------|----------------|---------|
|                  | <u>s</u> c 2 | Ative o(s) módulo(s) | que o usuário irá possuir |         |            |                  |                |         |
|                  |              |                      |                           |         |            |                  |                |         |
|                  | Cadastro     |                      |                           | Fechar  |            |                  |                |         |
| 🙎 Administrativo | Q Buscar     | RT                   |                           |         |            |                  |                |         |
|                  | Status       | Nome 🖨               | Email 🕈                   | N° CRMV | Telefones  | Permissões       | Últ.<br>acess. | •:      |
|                  | •            |                      |                           |         |            | RI               | 1              |         |
|                  |              |                      |                           |         |            |                  |                |         |

Após realizar esta ação, o RT terá acesso ao módulo AVE FEM. O módulo é acessado através da Página Inicial da PDSA-RS (imagem a seguir).

|                |                                                                                    | A <sup>0</sup> 3                                    |
|----------------|------------------------------------------------------------------------------------|-----------------------------------------------------|
| Pógina inicial | Página Inicial                                                                     |                                                     |
|                | Bem-vindo<br>Plataforma de Defesa Sanitá                                           | ria Animal do Estado do Rio Grande do Sul (PDSA-RS) |
|                | AVE FEM<br>Ocorrências de doenças<br>Atividade de vacinação                        | Dashboards<br>Dashboard de estabelecimentos         |
|                | 2020 e Bistoforma de Defeas Sectiónia Asimal do Ein Granda do Sul - Vareño da Dave |                                                     |

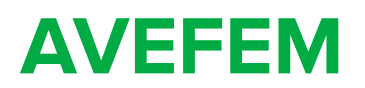

# Cadastro de Ocorrências de Doenças

O cadastro de ocorrência de doenças de notificação mensal (conforme Instrução

Normativa N° 50 de 24 de setembro de 2013) deve ser realizado até o 5° dia útil do mês subsequente.

O cadastro de ocorrência de doenças pode ser acessado pelo item **Ocorrência de doenças**, no menu à esquerda no módulo AVE FEM:

| ≡                |                                                                               |                                                                               | *                                          | 9 |
|------------------|-------------------------------------------------------------------------------|-------------------------------------------------------------------------------|--------------------------------------------|---|
| 🝙 Pógina inicial | Página inicial                                                                |                                                                               |                                            |   |
|                  | Eem<br>Plataforma de Defer<br>Verfencios de doenços<br>Atividade de vacinação | ao Portal RT<br>a Sanitária Animal do Estado do Rio Grande do<br>Dashboard de | Sul (PDSA-RS)<br>rds<br>e estabelecimentos |   |
|                  | 2020 © Piotoforma de Defesa Sanitária Animal do Rio Grande do Sul - Ver       | ão de Desenvolvimento                                                         |                                            |   |

| 🏠 Página inicial           | <ul> <li>Ocorrências de doenças</li> </ul> |
|----------------------------|--------------------------------------------|
| AVE FEM                    |                                            |
| (i) Ocorrências de doenças | Cadastrar Visualizar                       |
| 💉 Atividade de vacinação   | Selecione o mês e o ano para<br>continuar  |
|                            | de 🗖                                       |
|                            |                                            |
|                            |                                            |

Ao acessar as Ocorrências de doenças, o usuário pode visualizar os lançamentos já realizados ou cadastrar um novo registro de informações.

Caso queira visualizar informações já cadastradas, basta selecionar o mês/ano sobre o qual deseja consultar e o PDSA-RS irá apresentar os lançamentos ou a mensagem **Não há Ocorrências** de doença caso não exista nenhum registro para o mês/ano selecionado.

O registro, depois de realizado, não pode ser editado. Preencha os dados com atenção e revise as informações antes de confirmar.

Para cadastrar um novo registro de ocorrência, você deve clicar na aba Cadastrar (1), e depois selecionar o mês/ano do registro (2), como apresentado a seguir:

| ( | i) Oco    | rrêncio | as de  | doenç   | as |   |  |
|---|-----------|---------|--------|---------|----|---|--|
| 1 | Cadas     | trar    | Visua  | llizar  |    |   |  |
| 9 | Selecione | e o mês | e o an | o para  |    |   |  |
|   |           | de      |        | ť       | 5  | 2 |  |
|   | 2020      |         |        |         |    |   |  |
|   | jan.      | fev.    | mar.   | abr.    | i. |   |  |
|   | mai.      | jun.    | jul.   | ago.    |    |   |  |
|   | set.      | out.    | nov.   | dez.    |    |   |  |
|   |           |         |        | Este mé | ês |   |  |

Após selecionar o mês/ano, o sistema vai apresentar uma mensagem para a escolha entre 2 opções:

- Atestar ausência de ocorrências sanitárias nos estabelecimentos sob responsabilidade técnica da empresa no mês selecionado, ou
- Cadastrar ocorrências sanitárias nos estabelecimentos sob responsabilidade técnica da empresa no mês selecionado.

Após selecionar a opção desejada, basta clicar no botão Salvar.

#### Se a opção escolhida foi ausência de ocorrências:

Se você escolheu a opção de ausência de ocorrências, o PDSA-RS irá apresentar a mensagem abaixo, basta confirmar e clicar no botão **Atesto**.

| Atenção                                          |                                                                                                    | ×   |
|--------------------------------------------------|----------------------------------------------------------------------------------------------------|-----|
| Eu<br>técnica da empresa<br>* Não será mais perm | atesto ausência de ocorrências sanitárias nos estabelecimentos sob responsabilidade<br>no mês de OUTUBRO de 2020.<br>Anitido informar ocorrências de doenças após essa ação para este mês. |     |
|                                                  | Atesto <b>ausência</b> de ocorrências sanitárias nos estabelecimentos sob responsabilidade têc                                                                                             | nar |

#### Se a opção escolhida foi cadastro de ocorrências:

A PDSA-RS vai apresentar a mensagem a seguir, indicando que salvou a sua opção escolhida. Basta clicar em **OK** para cadastrar a ocorrência de doenças.

| Cadastro    | ar Visualizar                |                            |                           |   |
|-------------|------------------------------|----------------------------|---------------------------|---|
| Selecione c | o mês e o ano para continuar |                            |                           |   |
|             |                              |                            |                           |   |
| Ano<br>2020 | Mês                          | Respondo em nome de *      | Doença/Agente Infeccioso* | • |
|             |                              |                            |                           |   |
|             |                              | $\checkmark$               |                           |   |
|             |                              | Sucesso<br>Salvo com suces | so.                       |   |
|             |                              | ок                         |                           |   |
|             |                              |                            |                           |   |

O usuário deve escolher o **RT que será o responsável pelo registro da ocorrência** e a **Doença/Agente Infeccioso** da ocorrência. Depois de selecionar valores para estes campos, o PDSA-RS irá apresentar o restante do formulário.

Após, você deve selecionar o **Estabelecimento Avícola** referente ao registro de ocorrência.

Somente serão apresentados os Estabelecimentos Avícolas nos quais o RT indicado no passo anterior é RT titular ou substituto.

Com o preenchimento do estabelecimento, a PDSA-RS irá apresentar o restante do formulário, como o exemplo apresentado na imagem abaixo. Você deve preencher todas as informações que possuem \* ao lado da descrição.

| Cadast                                      | trar Visualizar                                  |             |                                              |            |     |            |                                     |                                   |   |
|---------------------------------------------|--------------------------------------------------|-------------|----------------------------------------------|------------|-----|------------|-------------------------------------|-----------------------------------|---|
| Selecione                                   | o mês e o ano par                                | a continuar |                                              |            |     |            |                                     |                                   |   |
| agosto                                      | de 2020                                          |             |                                              |            |     |            |                                     |                                   |   |
|                                             |                                                  |             |                                              |            |     |            |                                     |                                   |   |
| Ano                                         | Mês                                              |             | Respondo em nome de *                        |            |     | Doença/Age | ente Infeccioso                     | *                                 |   |
|                                             |                                                  |             |                                              |            |     | (          |                                     |                                   |   |
| 2020                                        |                                                  |             |                                              |            | × 💌 |            |                                     |                                   | × |
| 2020<br>Estabelec                           | imento Avícola * (I                              | DA Atendime | nto: )                                       | M<br>× •   | × 💌 |            | Tipo Exploraç                       | ção *                             | × |
| 2020<br>Estabelec<br>Espécie A              | imento Avícola * (I                              | DA Atendime | nto: )<br>População da Gi                    | M<br>× 👻 ( | × v |            | Tipo Exploraç                       | ção *                             | × |
| 2020<br>Estabelec<br>Espécie A              | imento Avícola * (I                              | DA Atendime | População da Gr                              | M<br>× 💌   | × v |            | Tipo Exploraçã<br>Nº Núcleos n<br>1 | ção *<br>a granja *               | × |
| 2020<br>Estabelec<br>Espécie A<br>Nº Núcleo | imento Avícola * (1<br>fetada *                  | DA Atendime | População da Gi                              | x v (      | × • | tas *      | Tipo Explorad<br>Nº Núcleos n<br>1  | ção *<br>a granja *<br>Nº Óbtos * | × |
| 2020<br>Estabelec<br>Espécie A              | imento Avícola * (I<br>fetada *                  | DA Atendime | População da Gr<br>× v                       | x v        | × – | tas *      | Tipo Exploraç                       | ção *<br>a granja *<br>Nº Ôbtos * | × |
| 2020<br>Estabelec<br>Espécie A<br>Nº Núcleo | imento Avícola * (1<br>fetada *<br>os Afetados * | DA Atendime | População da Gr<br>× v<br>Tipo Diagnóstico * | ranja *    | × • | tas *      | Tipo Exploraç                       | ção *<br>a granja *<br>Nº Óbtos * | × |

Ao terminar o cadastro, clique em **Salvar Ocorrência**. O PDSA-RS irá apresentar uma mensagem de confirmação de sucesso e a tela a seguir:

| Cadas                | trar Visualizar                                                                      |                                                                                             |               |                    |                    |                               |                                       |                           |                    |
|----------------------|--------------------------------------------------------------------------------------|---------------------------------------------------------------------------------------------|---------------|--------------------|--------------------|-------------------------------|---------------------------------------|---------------------------|--------------------|
| Selecione<br>outubro | e o mês e o ano para continua<br>o de 2020 📫                                         | 31                                                                                          |               |                    |                    |                               |                                       |                           |                    |
| ~                    | Concluir e enviar para o s<br>* Não será mais permitid<br>Concluir e enviar para o s | erviço veterinário oficial.<br>o informar ocorrências de dou<br>serviço veterinário oficial | ənças após es | sa ação para e     | este mês.          |                               |                                       |                           |                    |
| ino                  | Mês                                                                                  | Respondo em nome de *                                                                       |               | ~                  | Doença/Age         | ante Infeccioso*<br>as opçôes |                                       |                           | ~                  |
|                      | imento Avícola *                                                                     |                                                                                             |               |                    |                    |                               |                                       |                           | ×                  |
| stabelec             |                                                                                      |                                                                                             |               |                    |                    |                               |                                       |                           |                    |
| stabelec<br>)corrê   | èncias deste mês                                                                     |                                                                                             |               |                    |                    |                               |                                       |                           |                    |
| stabelec<br>DCOrrê   | èncias deste mês<br>estabelecimento                                                  | ΜυΝΙΟΊΡΙΟ                                                                                   | DOENÇA        | ESPÉCIE<br>AFETADA | TIPO<br>EXPLORAÇÃO | POPULAÇÃO<br>DA GRANJA        | N°<br>NÚCLEOS<br>EXISTENTES<br>GRANJA | N°<br>NÚCLEOS<br>AFETADOS | TIPO D<br>DIAGNÓST |

Observe que as informações preenchidas anteriormente aparecem na última linha desta tela.

Cada registro de ocorrência se refere a **uma doença**, **para uma granja**. Deste modo, caso queira registrar mais de uma ocorrência, basta preencher novamente as informações de RT, doença e estabelecimento, para preencher uma nova ocorrência.

Após concluir o preenchimento de todas as ocorrências para o mês/ano selecionado, você deve clicar no botão **Concluir e Enviar para o Serviço Veterinário Oficial**.

# Cadastro de Atividade de Vacinação

• O cadastro de atividade de vacinação deve ser realizado até o 5º dia útil do mês subsequente.

O cadastro de atividade de vacinação pode ser acessado pelo item **Atividade de Vacinação**, no menu à esquerda no módulo AVE FEM:

| $\equiv$                                                                | A 0                                                                                                    |
|-------------------------------------------------------------------------|----------------------------------------------------------------------------------------------------|
| 🙃 Pógina Inicial<br>Página Inicial                                      |                                                                                                    |
| Platafor<br>AVE FEM<br>Ocorrências de doenças<br>Atividade de vacinação | Bem-vindo<br>ma de Defesa Sanitária Animal do Estado do Rio Grande do Sul (PDSA-RS)<br>Dashboards<br>Dashboard de estabelecimentos |
| 2020 © Plataforma de Defeso Sanitória Animal do Rio Grande              | o do Sul - Versão de Desenvolvimento                                                                                               |
| 🚡 Página inicial                                                        | 🖋 Atividade de vacinação                                                                                                    |
| AVE FEM<br>(i) Ocorrências de doenças                                   | Cadastrar Visualizar                                                                                                    |
| 💉 Atividade de vacinação                                                | Selecione o mês e o ano para<br>continuar                                                                                          |
|                                                                         | de 🗖                                                                                                    |
|                                                                         |                                                                                                    |
|                                                                         |                                                                                                    |

Ao acessar as atividades de vacinação, o usuário pode visualizar os lançamentos já realizados ou cadastrar um novo registro de informações.

Caso queira visualizar informações já cadastradas, basta selecionar o mês/ano sobre o qual deseja consultar e o PDSA-RS irá apresentar os lançamentos ou a mensagem **Não há** *atividade de vacinação* caso não exista nenhum registro para o mês/ano selecionado.

O registro, depois de realizado, não pode ser editado. Preencha os dados com atenção e revise as informações antes de confirmar.

Para cadastrar uma nova atividade de vacinação, você deve clicar na aba Cadastrar (1), e depois selecionar o mês/ano do registro (2), como apresentado a seguir:

| 🖋 Ativi                      | idade                | de va                | cinação              |   |  |
|------------------------------|----------------------|----------------------|----------------------|---|--|
| Cadas                        | trar                 | Visua                | lizar                |   |  |
| Selecione<br>continua        | e o mês<br>r         | e o ano              | o para               |   |  |
|                              | de                   |                      | -                    | 2 |  |
|                              |                      |                      |                      |   |  |
| 2020                         | _                    |                      |                      |   |  |
| 2020<br>jan.                 | fev.                 | mar.                 | abr.                 |   |  |
| 2020<br>jan.<br>mai.         | fev.<br>jun.         | mar.<br>jul.         | abr.<br>ago.         |   |  |
| 2020<br>jan.<br>mai.<br>set. | fev.<br>jun.<br>out. | mar.<br>jul.<br>nov. | abr.<br>ago.<br>dez. |   |  |

Após selecionar o mês/ano, o sistema vai apresentar uma mensagem para a escolha entre 2 opções:

- Atestar ausência de vacinação nos estabelecimentos sob responsabilidade técnica da empresa no mês selecionado, ou
- Cadastrar atividade de vacinação nos estabelecimentos sob responsabilidade técnica da empresa no mês selecionado.

Após selecionar a opção desejada, basta clicar no botão Salvar.

#### Se a opção escolhida foi ausência de ocorrências:

Se você escolheu a opção de ausência de ocorrências, o PDSA-RS irá apresentar a mensagem abaixo, basta confirmar e clicar no botão **Atesto**.

| Atenção                                                                                                    | ×   |
|----------------------------------------------------------------------------------------------------|-----|
| Eu esto ausência de atividade de vacinação nos estabelecimentos sob responsabilidade técnica da empresa entre estabelecimentos no mês de NOVEMBRO de 2020. | }   |
| * Não será mais permitido informar atividade de vacinação após essa ação para este mês.                                                                    |     |
| Atesto Fec                                                                                                    | nar |

Se a opção escolhida foi cadastro de atividade de vacinação:

A PDSA-RS vai apresentar a mensagem a seguir, indicando que salvou a sua opção escolhida. Basta clicar em **OK** para cadastrar a atividade de vacinação.

| Cadastrar Visua                    | llizar |                 |         |                  |                     |   |
|------------------------------------|--------|-----------------|---------|------------------|---------------------|---|
| elecione o mês e o an<br>continuar | o para |                 |         |                  |                     |   |
|                                    | Mês    | UF*             | Cidade* |                  |                     | Ŧ |
| espondo em nome                    |        |                 |         |                  |                     |   |
| Selecione as opçõe                 |        |                 |         |                  |                     | ~ |
| spécie Afetada *                   |        |                 |         | ição *           |                     |   |
| Selecione as opçõe                 |        |                 |         | as opçôes        |                     | - |
| ipo Vacinação *                    |        | Sucesso         |         | ades Vacinadas * | Nº Aves Vacinadas * |   |
| Selecione de opcôc                 | Sal    | vo com sucesso. |         |                  |                     |   |
| Selecione ds opçor                 |        |                 |         |                  |                     |   |

O usuário deve preencher o formulário, como o exemplo apresentado na imagem abaixo. Você deve preencher todas as informações que possuem \* ao lado da descrição.

| Cadastrar                   | Visualizar      |                  |                 |                             |                     |           |
|-----------------------------|-----------------|------------------|-----------------|-----------------------------|---------------------|-----------|
| Selecione o mé<br>continuar | ês e o ano para |                  |                 |                             |                     |           |
|                             |                 |                  |                 |                             |                     |           |
|                             |                 |                  |                 |                             |                     |           |
| Ano                         | Mês             | UF*              |                 | Cidade*                     |                     |           |
|                             |                 |                  | •               |                             |                     | × •       |
| Respondo em l               | nome de *       | Doenç            | a/Agente Infecc | cioso*                      |                     |           |
|                             |                 | × •              |                 |                             |                     | × 🔻       |
| Espécie Afetad              | la *            |                  |                 | Tipo exploração *           |                     |           |
|                             |                 |                  | × •             |                             |                     | × •       |
| Tipo Vacinaçã               | 0 *             | Tipo da Vacina * |                 | Nº Propriedades Vacinadas * | Nº Aves Vacinadas * |           |
|                             | × •             |                  | × •             |                             |                     |           |
|                             |                 |                  |                 |                             |                     |           |
|                             |                 |                  |                 |                             | Salvar A            | Atividade |

Ao terminar o cadastro, clique em **Salvar Ocorrência**. O PDSA-RS irá apresentar uma mensagem de confirmação de sucesso e a tela a seguir:

| 🖋 Atividade de vacinaç       | ção                                                                                     |                                                          |                       |                 |                                  |                                         |
|------------------------------|-----------------------------------------------------------------------------------------|----------------------------------------------------------|-----------------------|-----------------|----------------------------------|-----------------------------------------|
| Cadastrar Visualizar         |                                                                                         |                                                          |                       |                 |                                  |                                         |
| Selecione o mês e o ano para | a continuar                                                                             |                                                          |                       |                 |                                  |                                         |
| Concluir e envie             | ar para o serviço veteriná<br>s permitido informar ativi<br>ar para o serviço veterinár | rio oficial.<br>dade de vacinação após ess<br>io oficial | a ação para este mês. |                 |                                  |                                         |
| Ano                          | Mês                                                                                     | UF*                                                      | Cidade*               | pções           |                                  | v                                       |
| Respondo em nome de *        |                                                                                         | Doença/Agenta                                            | e Infeccioso*         |                 |                                  | -                                       |
| Espécie Afetada *            |                                                                                         |                                                          | Tipo exploração       | •               |                                  | ~                                       |
| Tipo Vacinação *             | Tip                                                                                     | o da Vacina *                                            | N° Propriedades       | Vacinadas *     | N° Aves Vacinad                  | as *                                    |
| Ocorrências deste I          | mês                                                                                     |                                                          |                       |                 |                                  | Salvar Atividade                        |
| MUNICÍPIO                    | UF                                                                                      | DOENÇA                                                   | ESPÉCIE AFETADA       | TIPO EXPLORAÇÃO | TIPO TIPO DA<br>VACINAÇÃO VACINA | N° N° AVES<br>PROPRIEDADES<br>VACINADAS |
|                              |                                                                                         |                                                          |                       |                 |                                  |                                         |

Observe que as informações preenchidas anteriormente aparecem na última linha desta tela.

Cada registro de atividade de vacinação se refere a **uma doença**, **para um município**. Deste modo, caso queira registrar mais de uma ocorrência, basta preencher novamente as informações da tela apresentada anteriormente, para preencher uma nova atividade de vacinação.

Após concluir o preenchimento de todas as ocorrências para o mês/ano selecionado, você deve clicar no botão **Concluir e Enviar para o Serviço Veterinário Oficial**.

# Cadastro de Registro na Tabela Frango

• O cadastro de registro na Tabela Frango deve ser realizado até o 5º dia útil do mês subsequente.

O cadastro de atividade de vacinação pode ser acessado pelo item **Tabela Frango**, no menu à esquerda no módulo AVE FEM:

|                                                                 | A                                                                                                    |
|-----------------------------------------------------------------|----------------------------------------------------------------------------------------------------|
| Pógina inicial Página                                           | inicial                                                                                                    |
| (                                                               | AVE FEM<br>Ocorrências de doenças<br>Atividade de vacinação     Dashboards<br>Dashboard de estabelecimentos |
| 2020 © Platafor                                                 | ma de Defesa Sanitória Animal do Rio Grande do Sul - Versão de Desenvolvimento                              |
| ≡                                                               |                                                                                                    |
| 🍙 Página inicial                                                | 🖋 Tabela Frango                                                                                             |
| AVE FEM Ocorrências de doenças                                  | Cadastrar Visualizar                                                                                        |
| Atividade de vacinação     Tabela Frango     Jownload do Manual | Selecione o mês e o ano<br>para continuar                                                                   |
|                                                                 |                                                                                                    |

Ao acessar os registros da tabela frango, o usuário pode visualizar os lançamentos já realizados ou cadastrar um novo registro de informações.

Caso queira visualizar informações já cadastradas, basta selecionar o mês/ano sobre o qual deseja consultar e o PDSA-RS irá apresentar os lançamentos ou a mensagem **Não há** *monitoria de Salmonella* caso não exista nenhum registro para o mês/ano selecionado.

• O registro, depois de realizado, não pode ser editado. Preencha os dados com atenção e revise as informações antes de confirmar.

Para cadastrar um novo registro de monitoramento, você deve clicar na aba Cadastrar (1), e depois selecionar o mês/ano do registro (2), como apresentado a seguir:

| ouuus     | litur   | visuu  | liizui      |   |  |
|-----------|---------|--------|-------------|---|--|
| Selecione | e o mês | e o an | o para      |   |  |
| continua  | r       |        |             |   |  |
|           | de      |        |             | 2 |  |
|           |         |        |             |   |  |
| 2020      |         |        |             |   |  |
| jan.      | fev.    | mar.   | abr.        |   |  |
| mai.      | jun.    | jul.   | ago.        |   |  |
| eat       | out     | nov    | dez         |   |  |
| 361.      | out.    | 1104.  | 062.        |   |  |
|           |         |        | <b>E</b> -t |   |  |

Após selecionar o mês/ano, o sistema vai apresentar uma mensagem para a escolha entre 2 opções:

- Atestar ausência de monitoria para Salmonellas nos estabelecimentos comerciais sob responsabilidade técnica da empresa no mês selecionado, ou
- **Cadastrar monitoria para Salmonellas** nos estabelecimentos sob responsabilidade técnica da empresa no mês selecionado.

Após selecionar a opção desejada, basta clicar no botão Salvar.

#### Se a opção escolhida foi ausência de monitorias:

Se você escolheu a opção de ausência de monitorias, o PDSA-RS irá apresentar a mensagem abaixo, basta confirmar e clicar no botão **Atesto**.

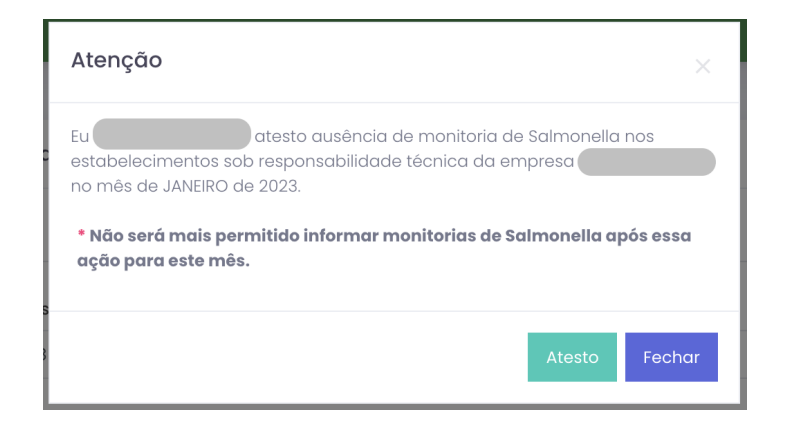

#### Se a opção escolhida foi cadastro de monitoria de Salmonella:

A PDSA-RS vai apresentar a mensagem a seguir, indicando que salvou a sua opção escolhida. Basta clicar em **OK** para cadastrar a atividade de vacinação.

| 🛱 Página inicial          | 🖋 Tabela Frango                                       |   |
|---------------------------|-------------------------------------------------------|---|
| AVE FEM                   |                                                       |   |
| () Ocorrências de doenças | Cc                                                    |   |
| 🖋 Atividade de vacinação  | Select para                                           |   |
| 🗮 Tabela Frango           | Jai Sucesso                                           |   |
| ل Download do Manual      | Salvo com sucesso.                                    |   |
|                           | ок                                                    |   |
|                           | Ano em nome de *                                      |   |
|                           | 2023     JANEIRO     RS     ×     Selecione as opções |   |
|                           |                                                       |   |
|                           | Espécie Testada * Tipo exploração *                   |   |
|                           | Selecione as opções                                   | - |

O usuário deve preencher o formulário, como o exemplo apresentado na imagem abaixo. Você deve preencher todas as informações que possuem \* ao lado da descrição.

|                          | Selecione o mês e o ano para o | continuar  |                   |                                       |                                                  |
|--------------------------|--------------------------------|------------|-------------------|---------------------------------------|--------------------------------------------------|
| 🚡 Página inicial         | January 2023                   |            |                   |                                       |                                                  |
| AVE FEM                  |                                |            |                   |                                       |                                                  |
| Ocorrências de doenças   | Ano                            | Mês        | UF*               | Respondo em nome de *                 |                                                  |
| 💉 Atividade de vacinação | 2023                           | JANEIRO    | RS × 💌            |                                       | × •                                              |
| 🚍 Tabela Frango          |                                |            |                   |                                       |                                                  |
| لى Download do Manual    | Espécie Testada *              |            |                   | Tipo exploração *                     |                                                  |
|                          |                                |            | X ¥               |                                       | Χ 🔻                                              |
|                          | Tipo de Monitoria *            |            |                   | Nº Núcleos Testados Para Salmonella * | Nº Núcleos positivos para SG *                   |
|                          |                                |            | × ¥               |                                       |                                                  |
|                          | Nº Núcleos positivos para ST   | Nº Núcleos | positivos para SE | Nº Núcleos positivos para CP *        | Nº Núcleos positivos para folmopolía app *       |
|                          | Nº Nucleos positivos para si   | Nº Nucleos | positivos para se | Nº Nucleos positivos para sp          | Nº Nucleos positivos para saimoneila <i>spp.</i> |
|                          |                                |            |                   |                                       |                                                  |
|                          | Laboratório *                  |            |                   | Nome do Laboratório *                 |                                                  |
|                          | 2                              |            | ¥                 |                                       |                                                  |
|                          |                                |            |                   |                                       | Only on the dealers                              |
|                          |                                |            |                   |                                       | Salvar Atividade                                 |
|                          |                                |            |                   |                                       |                                                  |

Ao terminar o cadastro, clique em **Salvar Ocorrência**. O PDSA-RS irá apresentar uma mensagem de confirmação de sucesso e a tela a seguir:

| Página inicial  AVE FEM      O Ocorrências de doenças             | ATENÇÃO:<br>Vacê deve respi<br>Não será mais<br>Concluir e envio | onder para todos os tipos de e<br>permitido informar monitori<br>r para o serviço veterinário ofi | xploração (corte, postura, reproduç<br>a de Salmonella após essa ação pare<br>sial | ;āo,) ANTES de clicc<br>a este mês. | ar em concluir e enviar para o Serviço Veterinário                                      | Oficial.                                           |  |
|-------------------------------------------------------------------|------------------------------------------------------------------|---------------------------------------------------------------------------------------------------|------------------------------------------------------------------------------------|-------------------------------------|-----------------------------------------------------------------------------------------|----------------------------------------------------|--|
| <ul> <li>Atividade de vacinação</li> <li>Tabela Frango</li> </ul> | Ano                                                              | Mês                                                                                               | UF*                                                                                |                                     | Respondo em nome de *                                                                   |                                                    |  |
| نى Download do Manuol                                             | 2023<br>Espécie Testada *                                        | JAMEIKU                                                                                           | r5                                                                                 | r. #                                | Tipo exploração *                                                                       |                                                    |  |
|                                                                   | Selecione as opções                                              |                                                                                                   |                                                                                    | ¥                                   | Sendchie da opçoes N° Núcleos Testados Para Salmonella * Nº Núcleos positivos para SO * |                                                    |  |
|                                                                   | Nº Núcleos positivos para ST                                     |                                                                                                   | N° Núcleos positivos para SE *                                                     |                                     | Nº Núcleos positivos para SP *                                                          | Nº Núcleos positivos para Salmonella <i>spp.</i> * |  |
|                                                                   | Laboratório *                                                    |                                                                                                   |                                                                                    |                                     |                                                                                         |                                                    |  |
|                                                                   |                                                                  |                                                                                                   |                                                                                    |                                     |                                                                                         | Salvar Atividade                                   |  |
|                                                                   | Ocorrências deste r                                              | nês                                                                                               |                                                                                    |                                     |                                                                                         | N" DE                                              |  |
|                                                                   | UF                                                               | LABORATÓRIO                                                                                       | ESPÉCIE AFETADA                                                                    |                                     | TIPO EXPLORAÇÃO                                                                         | TIPO VIGILÂNCIA NÚCLEOS                            |  |

Observe que as informações preenchidas anteriormente aparecem na última linha desta tela.

Cada registro se refere a **uma atividade de monitoria de Salmonellas**. Deste modo, caso queira registrar mais de uma ocorrência, basta preencher novamente as informações da tela apresentada anteriormente, para preencher um novo registro.

Após concluir o preenchimento de todas as ocorrências para o mês/ano selecionado, você deve clicar no botão **Concluir e Enviar para o Serviço Veterinário Oficial**.